# SISTEMA DE RESERVAS

### ¡Nueva forma de reservar visitas y talleres!

A partir de junio, la **reserva de visitas** a nuestras **instalaciones y talleres itinerantes** se realizará a través de un nuevo sistema. Esta herramienta, disponible en la web de la Fundación Endesa, te facilitará el acceso a nuestras actividades. **¡Conócela y empieza a reservar fácilmente!** 

#### Sigue estos 5 pasos:

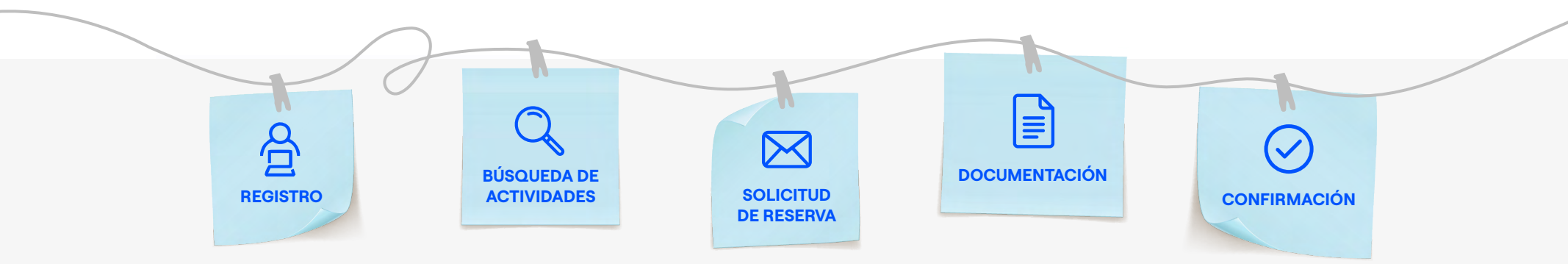

#### **1** Registrate en el sistema

Accede al portal: reservasendesaeduca.fundacionendesa.org

Haz clic en "Solicitar un nuevo usuario" para comenzar el registro.

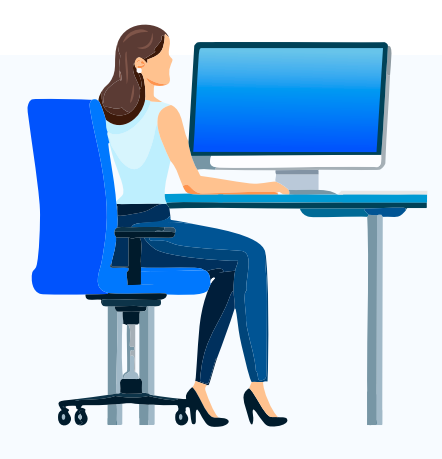

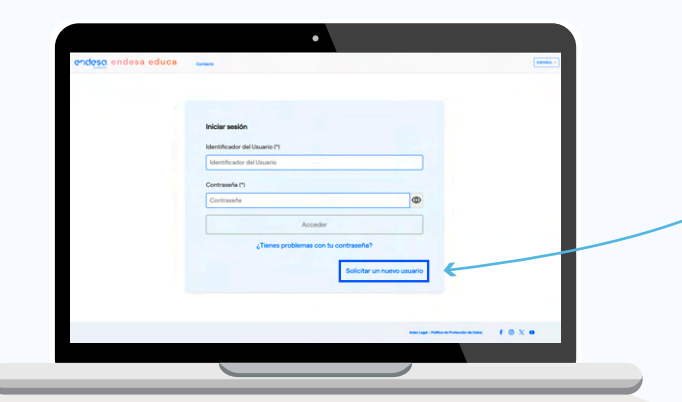

Rellena tus datos, acepta el Aviso Legal y la Política de Protección de Datos, y pulsa **Enviar**.

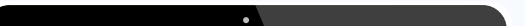

Tu solicitud será revisada por el **Grupo Administrador**. Una vez activado tu usuario, recibirás un correo para crear tu contraseña.

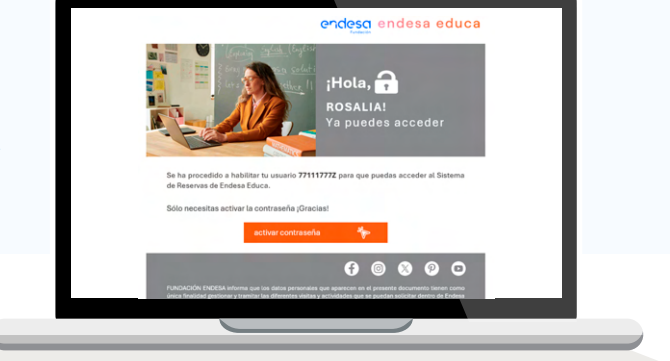

#### 2 Busca actividades disponibles

Una vez iniciada la sesión, accederás a una ventana donde podrás gestionar las actividades.

| •                                                                        |                            |                          |                                                               | •                                |                                                                                                    |
|--------------------------------------------------------------------------|----------------------------|--------------------------|---------------------------------------------------------------|----------------------------------|----------------------------------------------------------------------------------------------------|
| endesa educa every                                                       |                            |                          | endesa endesa educa a<br>contesa é actividad querta realizar? | © VIRIANIQUE ROLAN © O VIRIA CEM | (INEXCELÉCTRICA) (* DULLIA FINERAATE 0)                                                                                                    |
| 2 Listado de Reservas<br>3 Consulta el calendario de Actividades         |                            |                          |                                                               |                                  | 2010 E 2010 E 20 |
|                                                                          | recentrations of a X B     |                          | Creati                                                        |                                  | ngaran<br>Manager (Alasa di Nanasini di Nana                                                                                                    |
|                                                                          |                            |                          |                                                               |                                  |                                                                                                    |
| Reservar nuevas actividades.                                             |                            |                          |                                                               |                                  |                                                                                                    |
| /er y gestionar tus reservas.                                            |                            |                          |                                                               |                                  |                                                                                                    |
| <b>Consultar el calendario</b> de act<br>actividades, fechas y horarios) | vidades dis<br>, que ofrec | sponibles<br>e Endesa Ed | uca.                                                          |                                  |                                                                                                    |

#### 3 Crea una solicitud de reserva

Selecciona la actividad de tu interés y haz clic en "**Siguiente**". Completa los datos sobre **quién, dónde** y **cuándo** deseas realizarla.

| A continua                                     | ación s                | e mi  | uestra e                                                                                                    | sta p      | antal        | la: _      |                      |
|------------------------------------------------|------------------------|-------|----------------------------------------------------------------------------------------------------|------------|--------------|------------|----------------------|
| enclesci enclesa educa con                     | tecto                  |       |                                                                                                    |            |              | •          | ENWORT - MONTH OF C. |
| Cuando queréis realizar la actividad?          |                        |       |                                                                                                    |            |              |            |                      |
| VISTA PARQUE SOLAR TCO SOLAR ARADÓN ZARADOZA U | ICEO BOROLLA I" ESO IT | 1     |                                                                                                    |            |              |            |                      |
|                                                |                        |       | E     Septiembre 2025     +       L     MA     M     V     SA     DO       1     20     12     13     Id       15     7     19     20     21     23     Id       20     1     20     12     23     26     27     28       29     1     2     3     4     5 | 2          |              | K          | 3                    |
| Actividad 0                                    | Previnda 0             | Min 0 | Municipio 0                                                                                                    | Fecha 0    | Heraria 0    | Duración O | Mix. Participantes 0 |
| VISITA RARQUE SOLAR TICO SOLAR                 | ZARAGOZA               |       | VILLAR DE LOS NAVARROS                                                                                                    | 17/09/2025 | 1000 - 11:30 | 01:30      | 15                   |
| VISITA INRQUE SOLAR TICO SOLAR                 | ZARAGOZA               |       | VILLAR DE LOS NAVARROS                                                                                                    | 17/08/2025 | 1030 - 12:00 | 01:30      | 35                   |
| VISITA RIAQUE SOLAR TICO SOLAR                 | ZARAGOZA               |       | VILLAR DE LOS INNUARIOS                                                                                                    | 17/09/2025 | 1200 - 13:30 | 01:30      | 25                   |
|                                                |                        |       |                                                                                                    |            |              |            |                      |

|                                 | Contraction Contacto                                                                                                    |                    |            |  |
|---------------------------------|----------------------------------------------------------------------------------------------------|--------------------|------------|--|
| gQué actividad querés realizar? |                                                                                                    |                    |            |  |
|                                 |                                                                                                    |                    |            |  |
|                                 | THE PARTY AND A DESCRIPTION OF THE PARTY AND A DESCRIPTION OF |                    |            |  |
|                                 | Decision grandes construction process a samples. Moreo, france                                                                                                    | -                  |            |  |
|                                 | Other sector is straight                                                                                                    |                    |            |  |
|                                 | factor 1                                                                                                    | Berlinster?        |            |  |
|                                 |                                                                                                    |                    |            |  |
|                                 | Nonesi di Roman (1                                                                                                    | Norwo de Societtes |            |  |
|                                 | Normo de Hurrose                                                                                                    | Norma de Socretes  |            |  |
|                                 | Diversity Selection (1                                                                                                    |                    |            |  |
|                                 | ROBULE IN CALIFIC                                                                                                    |                    |            |  |
|                                 | Observations                                                                                                    |                    |            |  |
|                                 |                                                                                                    |                    |            |  |
|                                 | Jun annual guras saider                                                                                                    |                    |            |  |
|                                 |                                                                                                    |                    |            |  |
|                                 | Coloritor question realizer to activitate?                                                                                                    |                    |            |  |
|                                 | Particity .                                                                                                    |                    |            |  |
|                                 | 001100110000                                                                                                    |                    |            |  |
|                                 | Pr Della Della della d                                                                                                    |                    |            |  |
|                                 | Ormite                                                                                                    | Allera             | Reported . |  |
|                                 |                                                                                                    |                    |            |  |
|                                 |                                                                                                    |                    |            |  |
|                                 |                                                                                                    |                    |            |  |

**1** Los **datos** indicados para la solicitud.

2 Calendario del mes de la fecha seleccionada, marcando los días que hay eventos disponibles para la actividad.

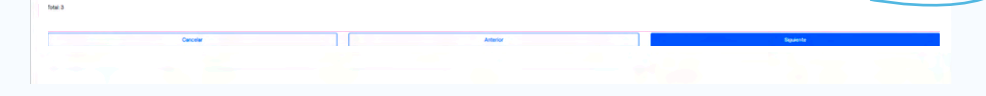

Después de hacer clic en **"Siguiente"**, confirma que toda la información es correcta y haz clic en **"Solicitar reserva"**.

Se te asignará un **número de reserva** y esta será enviada a Endesa Educa para su tramitación.

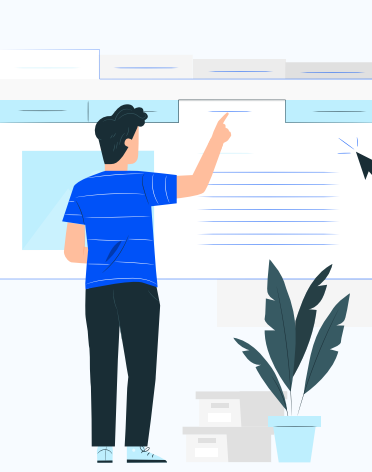

| Recibirás un correo para completar |
|------------------------------------|
| la <b>documentación</b> necesaria. |

## 3 Lista con todos los **eventos disponibles** para la actividad que has seleccionado.

| Confirma los datos de tu solicitud |                                                          |                                        |  |
|------------------------------------|----------------------------------------------------------|----------------------------------------|--|
|                                    | Datos de la Reserva                                      |                                        |  |
|                                    | Activitied                                               | Comunited Autonome                     |  |
|                                    | VISITA PARQUE SOLAR TICO SOLAR                           | ARADÓN                                 |  |
|                                    | Producia                                                 | -                                      |  |
|                                    | ZARAGOZA                                                 |                                        |  |
|                                    | Municipio                                                | Dirección                              |  |
|                                    | VILLAR DE LOS NAVARROS                                   | CR1A, CV204-RM 10-46                   |  |
|                                    | Continue Provided                                        | Net Eduction                           |  |
|                                    | 50056                                                    |                                        |  |
|                                    | Nimero de Elemente                                       | Nintern de Parantes                    |  |
|                                    | 15                                                       | 2                                      |  |
|                                    |                                                          |                                        |  |
|                                    | Fecha                                                    | Horario                                |  |
|                                    | 17/08/2025                                               | 10.00-11.30                            |  |
|                                    | Duración                                                 |                                        |  |
|                                    | 05.90                                                    |                                        |  |
|                                    | Nombre del Centro                                        | Comunitad Autonome                     |  |
|                                    | LICED SOROLLA                                            | MADRID, COMUNDAD DE                    |  |
|                                    | Provincia                                                | his                                    |  |
|                                    | MADRID                                                   |                                        |  |
|                                    | Municipio                                                | Direccide Postal                       |  |
|                                    | ALCALÀ DE HENARES                                        | CALLE DE NUEVA 201ANDA 21              |  |
|                                    | Código Postal                                            | Telefono Mitvill                       |  |
|                                    | 26035                                                    | 866602033                              |  |
|                                    | Telefono                                                 | Correo Dechrónico                      |  |
|                                    | 656602033                                                | EVALUERWARDEZEENELCOM                  |  |
|                                    | Contactio                                                | Observaciones                          |  |
|                                    | JOAGUIM HERNANDEZ BRUGUERA                               |                                        |  |
|                                    |                                                          |                                        |  |
|                                    | Datos del ficilizitante                                  |                                        |  |
|                                    | Dette del Bolicitante<br>Chi del Solicitante             | Nombre y Apelidos                      |  |
|                                    | Detice del Bolichante<br>Del de Seluciante<br>1711127772 | Nombre y Apelidos<br>ROBALIA DE CASTRO |  |

#### **Descarga** el documento PDF y **rellénalo** correctamente

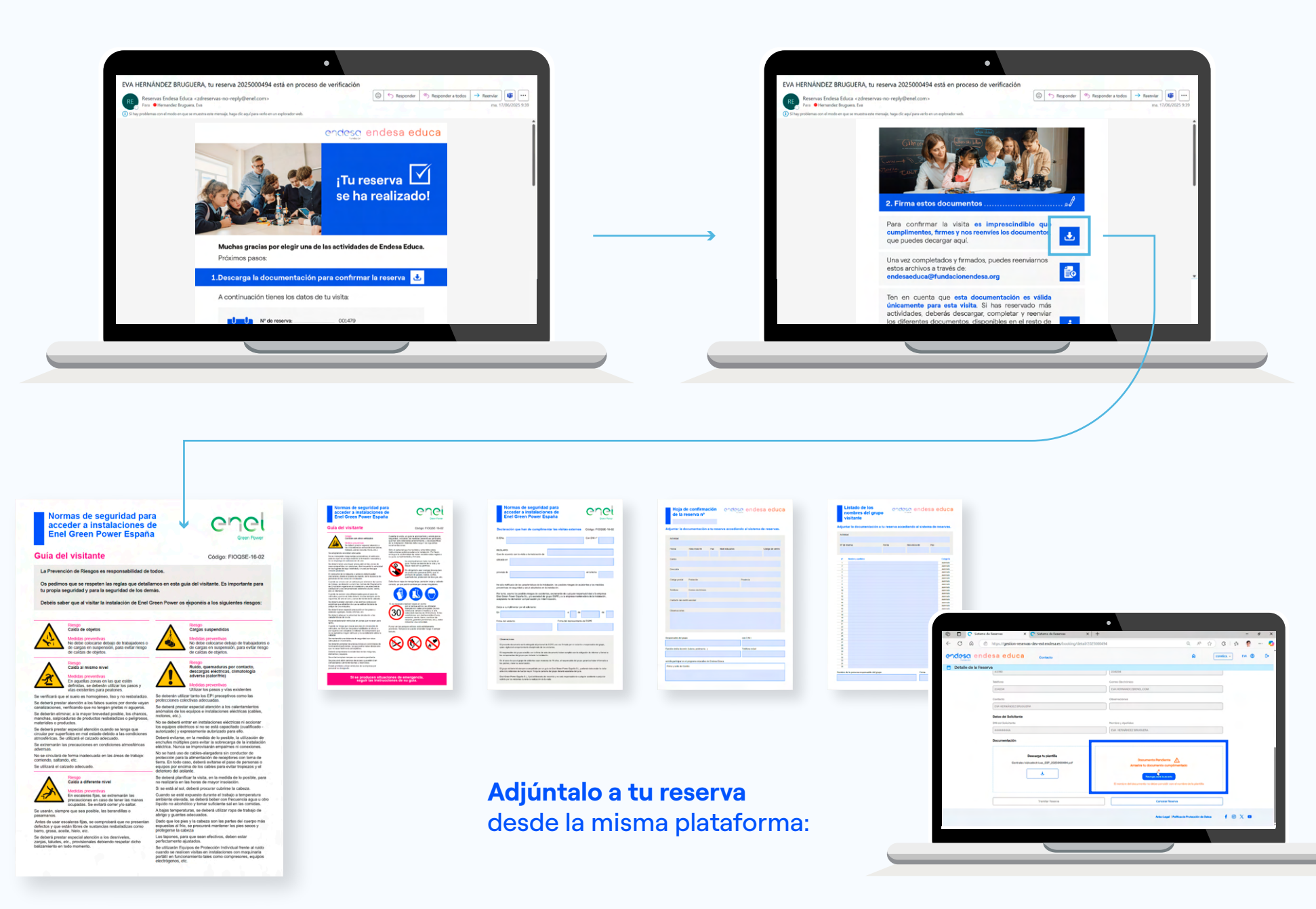

#### 4 Confirmación de la reserva

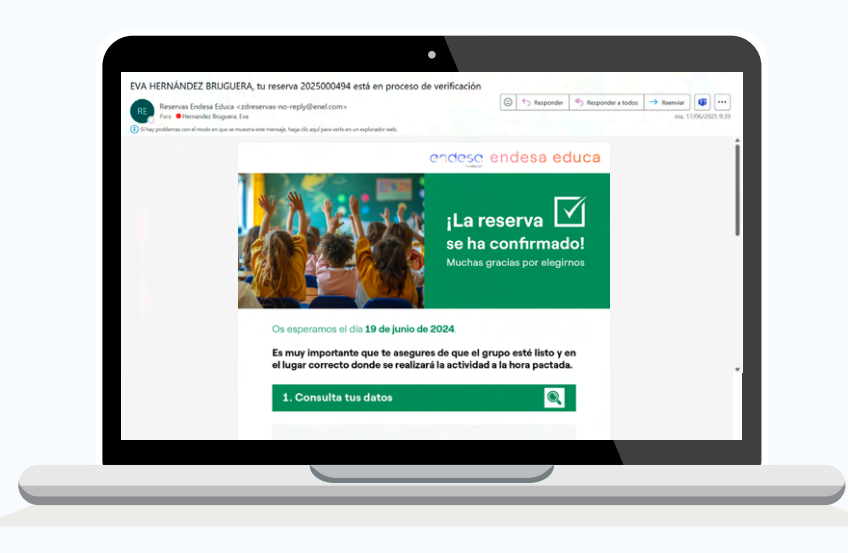

Si la documentación está correcta, la reserva se confirmará en un **máximo de 5 días**. Además, recibirás un **recordatorio 5 días antes** de la actividad. Si la documentación presenta errores, se notificará **15 y 7 días antes** para que puedas corregirla. En caso de no recibir la documentación corregida, la reserva se **cancelará automáticamente**.

#### ¿Necesitas ayuda?

Si tienes dudas o algún problema, puedes contactar con el **Grupo Administrador** desde la **pantalla principal** haciendo clic en **"Contacto"**.

Podrás **cancelar** tu reserva en cualquier momento.

| endesa educa | Contacto                             | ( |
|--------------|--------------------------------------|---|
|              |                                      |   |
|              |                                      |   |
|              | Iniciar sesión                       |   |
|              | Identificador del Usuario (*)        |   |
|              | Identificador del Usuario            |   |
|              | Contraseña (*)                       |   |
|              | Contraseña                           |   |
|              | Acceder                              |   |
|              | ¿Tienes problemas con tu contraseña? |   |
|              | Solicitar un nuevo usuario           |   |
|              |                                      |   |
|              |                                      |   |

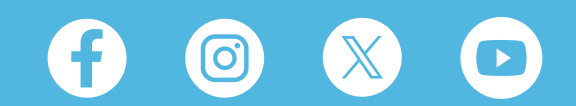

FUNDACIÓN ENDESA informa que los datos personales que aparecen en el presente documento tienen como única finalidad gestionar y tramitar las diferentes visitas y actividades que se puedan solicitar dentro de Endesa Educa. Si desea obtener más información sobre nuestra política de protección de datos, incluida la forma en que puede ejercer sus derechos, puede consultar nuestra web www.fundacionendesa.org/es/endesa-educa.html